Handleiding harde schijf formatteren voor Mammoet recorder

Wanneer u een harde schijf in uw Mammoet recorder heeft geplaatst, kan het zijn dat de harde schijf nog geformatteerd moet worden. Formatteren houdt in dat de opslag gebruiksklaar gemaakt wordt voor het opnemen van de beelden.

Hieronder vindt u een beknopte stappenplan met afbeeldingen:

 Log in op uw recorder met uw gegevens. Gebruikersnaam is standaard admin. Heeft u geen wachtwoord toegewezen, dan is dit standaard 12345.

- U komt nu in het live preview venster. Ga in het menu naar Config/configuratie.
- NVR is
   Perview
   Perview
   Perview
   Perview
   Perview
   Perview
   Perview
   Perview
   Perview
   Perview
   Perview
   Perview
   Perview
   Perview
   Perview
   Perview
   Perview
   Perview
   Perview
   Perview
   Perview
   Perview
   Perview
   Perview
   Perview
   Perview
   Perview
   Perview
   Perview
   Perview
   Perview
   Perview
   Perview
   Perview
   Perview
   Perview
   Perview
   Perview
   Perview
   Perview
   Perview
   Perview
   Perview
   Perview
   Perview
   Perview
   Perview
   Perview
   Perview
   Perview
   Perview
   Perview
   Perview
   Perview
   Perview
   Perview
   Perview
   Perview
   Perview
   Perview
   Perview
   Perview
   Perview
   Perview
   Perview
   Perview
   Perview
   Perview
   Perview
   Perview
   Perview
   Perview
   Perview
   Perview
   Perview
   Perview
   Perview
   Perview
   Perview
   Perview
   Perview
   Perview
   Perview
   Perview
   Perview
   Perview
   Perview
   Perview
   Perview
   Perview
   Perview
   Perview
   Perview
   Perview
   Perview
   Perview
- Navigeer naar Record Manage → Storage Device. Vink hier de hard schijf aan die in de lijst verschijnt en druk op Format. De harde schijf wordt nu gebruiksklaar gemaakt.

Let op!: Ziet u geen harde schijf in de lijst? Controleer dan of deze correct is aangesloten. Het kan zijn dat de status op Unmount blijft staan na het formatteren. Herstart dan even de recorder.

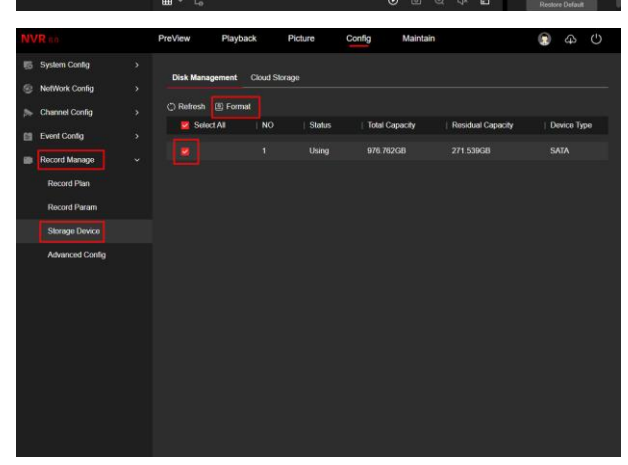

 Navigeer nu naar Record Manage → Record Plan. U kunt hier het opname schema instellen. Dit staat vaak al ingesteld op continu (24/7) opname.

 Mocht dit nog niet het geval zijn, druk dan op EDIT. Stel bij period 1 de tijd in (00:00 – 23:59), klik op timing video. Daarna Copy To: Select All.

> Druk daarna op Save, daarna op Apply om de wijzigingen door te voeren.

| System                                                                                                    |                                                                                                    |                                    |                |                                                                                                    |                                                                                                    |                                                                                                    |                                                                                                    |  |
|----------------------------------------------------------------------------------------------------|----------------------------------------------------------------------------------------------------|------------------------------------|----------------|----------------------------------------------------------------------------------------------------|----------------------------------------------------------------------------------------------------|----------------------------------------------------------------------------------------------------|----------------------------------------------------------------------------------------------------|--|
|                                                                                                    | Config >                                                                                                    | Channel                            | CH01           | v                                                                                                    | Enable                                                                                                    |                                                                                                    |                                                                                                    |  |
| NetWork                                                                                                    | Config >                                                                                                    |                                    |                |                                                                                                    |                                                                                                    |                                                                                                    |                                                                                                    |  |
| 🏇 Channel                                                                                                    | Config >                                                                                                    |                                    | Timing Video 🧿 | Motion 🥌 External Ala                                                                                                    | rm 🥥 kiteligent                                                                                                    |                                                                                                    |                                                                                                    |  |
| Event C                                                                                                    | onfig >                                                                                                    | 00                                 | 02 04          |                                                                                                    |                                                                                                    |                                                                                                    |                                                                                                    |  |
| Record                                                                                                    | Manage v                                                                                                    |                                    |                |                                                                                                    |                                                                                                    |                                                                                                    |                                                                                                    |  |
| Recor                                                                                                    | d Pian                                                                                                    | Mon                                |                |                                                                                                    |                                                                                                    |                                                                                                    |                                                                                                    |  |
| Recor                                                                                                    | d Param                                                                                                    |                                    |                |                                                                                                    |                                                                                                    |                                                                                                    |                                                                                                    |  |
| Storag                                                                                                    | je Devico                                                                                                    | 100                                |                |                                                                                                    |                                                                                                    |                                                                                                    |                                                                                                    |  |
| Advar                                                                                                    | iced Config                                                                                                    |                                    |                |                                                                                                    |                                                                                                    |                                                                                                    |                                                                                                    |  |
|                                                                                                    |                                                                                                    | Thu.                               |                |                                                                                                    |                                                                                                    |                                                                                                    |                                                                                                    |  |
|                                                                                                    |                                                                                                    | Fit.                               |                |                                                                                                    |                                                                                                    |                                                                                                    |                                                                                                    |  |
|                                                                                                    |                                                                                                    |                                    |                |                                                                                                    |                                                                                                    |                                                                                                    |                                                                                                    |  |
|                                                                                                    |                                                                                                    |                                    |                |                                                                                                    |                                                                                                    |                                                                                                    |                                                                                                    |  |
|                                                                                                    |                                                                                                    | Delete                             | Delete Al      | E-64                                                                                                    |                                                                                                    |                                                                                                    |                                                                                                    |  |
|                                                                                                    |                                                                                                    |                                    |                |                                                                                                    |                                                                                                    |                                                                                                    |                                                                                                    |  |
|                                                                                                    |                                                                                                    | More Set                           | ttings Copy C  | hannel Apply                                                                                                    |                                                                                                    |                                                                                                    |                                                                                                    |  |
|                                                                                                    |                                                                                                    |                                    |                |                                                                                                    |                                                                                                    |                                                                                                    |                                                                                                    |  |
| Edit                                                                                                    |                                                                                                    |                                    |                |                                                                                                    |                                                                                                    |                                                                                                    |                                                                                                    |  |
|                                                                                                    |                                                                                                    |                                    |                |                                                                                                    |                                                                                                    |                                                                                                    |                                                                                                    |  |
|                                                                                                    |                                                                                                    |                                    |                |                                                                                                    |                                                                                                    |                                                                                                    |                                                                                                    |  |
| Weeks                                                                                                    | Sun.                                                                                                    |                                    |                |                                                                                                    |                                                                                                    |                                                                                                    |                                                                                                    |  |
| Weeks                                                                                                    | Sun.                                                                                                    |                                    | ·<br>          | <b>1</b>                                                                                                    |                                                                                                    |                                                                                                    |                                                                                                    |  |
| Weeks<br>Period1                                                                                                    | Sun.<br>00 : 00 - 23 : 55                                                                                                    |                                    |                | Timing Video                                                                                                    | Motion                                                                                                    | 📋 External Ala                                                                                                    | rm 🔲 Intelligent                                                                                                    |  |
| Weeks<br>Period1<br>Period2                                                                                         | Sun.<br>00 : 00 - 23 : 59<br>00 : 00 - 00 : 00                                                                                                    |                                    |                | Timing Video<br>Timing Video                                                                                                    | Motion     Motion                                                                                                    | External Ala                                                                                                    | rm 💽 Intelligent<br>rm 🔲 Intelligent                                                                                                    |  |
| Weeks<br>Period1<br>Period2<br>Period3                                                                              | Sun.<br>00 : 00 - 23 : 59<br>00 : 00 - 00 : 00                                                                                                    |                                    |                | Timing Video<br>Timing Video<br>Timing Video                                                                                                 | Motion                                                                                                    | External Ala                                                                                                    | rm <b>Intelligent</b><br>rm Intelligent                                                                                                    |  |
| Weeks<br>Period1<br>Period2<br>Period3                                                                              | Sun.<br>00 : 00 - 23 : 59<br>00 : 00 - 00 : 00<br>00 : 00 - 00 : 00                                                                                                    |                                    |                | Timing Video<br>Timing Video<br>Timing Video                                                                                                 | Motion Motion                                                                                                    | External Ala<br>External Ala                                                                                                    | rm [] Intelligent<br>rm [] Intelligent<br>rm [] Intelligent                                                                                                    |  |
| Weeks<br>Period1<br>Period2<br>Period3<br>Period4                                                                   | Sun.<br>00:00-23:55<br>00:00-00:00<br>00:00-00:00<br>00:00-00:00                                                                                                    |                                    |                | Timing Video<br>Timing Video<br>Timing Video<br>Timing Video                                                                                 | Motion Motion Motion Motion Motion                                                                                                    | <ul> <li>External Ala</li> <li>External Ala</li> <li>External Ala</li> <li>External Ala</li> <li>External Ala</li> </ul>                                                                                                    | rm intelligent<br>rm intelligent<br>rm intelligent<br>rm intelligent                                                                                                    |  |
| Weeks Period1 Period2 Period3 Period4 Period5                                                                       | Sun.<br>00:00-23:55<br>00:00-00:00<br>00:00-00:00<br>00:00-00:00<br>00:00-00:00                                                                                                    |                                    |                | Timing Video<br>Timing Video<br>Timing Video<br>Timing Video<br>Timing Video                                                                 | Motion<br>Motion<br>Motion<br>Motion                                                                                                    | External Ala<br>External Ala<br>External Ala<br>External Ala                                                                                                    | rm   Intelligent<br>rm   Intelligent<br>rm   Intelligent<br>rm   Intelligent<br>rm   Intelligent                                                                                 |  |
| Weeks<br>Period1<br>Period2<br>Period3<br>Period4<br>Period5                                                        | Sun.<br>00:00-23:55<br>00:00-00:00<br>00:00-00:00<br>00:00-00:00<br>00:00-00:00                                                                                                    |                                    |                | Timing Video<br>Timing Video<br>Timing Video<br>Timing Video<br>Timing Video                                                                 | Motion<br>Motion<br>Motion<br>Motion                                                                                                    | <ul> <li>External Ala</li> <li>External Ala</li> <li>External Ala</li> <li>External Ala</li> <li>External Ala</li> </ul>                                                                                                    | m () Intelligent<br>intelligent<br>m () Intelligent<br>intelligent<br>intelligent<br>m () Intelligent                                                                            |  |
| Weeks<br>Period1<br>Period2<br>Period3<br>Period4<br>Period5<br>Period6                                             | Sun.<br>00:00-23:55<br>00:00-00:00<br>00:00-00:00<br>00:00-00:00<br>00:00-00:00<br>00:00-00:00                                                                                                    |                                    |                | Timing Video<br>Timing Video<br>Timing Video<br>Timing Video<br>Timing Video<br>Timing Video                                                 | <ul> <li>Motion</li> <li>Motion</li> <li>Motion</li> <li>Motion</li> <li>Motion</li> <li>Motion</li> <li>Motion</li> </ul>                                                    | <ul> <li>External Ala</li> <li>External Ala</li> <li>External Ala</li> <li>External Ala</li> <li>External Ala</li> <li>External Ala</li> <li>External Ala</li> </ul>                                                           | m () Intelligent<br>m () Intelligent<br>m () Intelligent<br>m () Intelligent<br>m () Intelligent<br>m () Intelligent                                                             |  |
| Weeks Period1 Period2 Period3 Period4 Period5 Period6 Period7                                                       | Sun.<br>00:00-23:55<br>00:00-00:00<br>00:00-00:00<br>00:00-00:00<br>00:00-00:00<br>00:00-00:00<br>00:00-00:00<br>00:00-00:00                                                                                                    |                                    |                | Timing Video<br>Timing Video<br>Timing Video<br>Timing Video<br>Timing Video<br>Timing Video                                                 | <ul> <li>Motion</li> <li>Motion</li> <li>Motion</li> <li>Motion</li> <li>Motion</li> <li>Motion</li> <li>Motion</li> <li>Motion</li> </ul>                                    | <ul> <li>External Ala</li> <li>External Ala</li> <li>External Ala</li> <li>External Ala</li> <li>External Ala</li> <li>External Ala</li> <li>External Ala</li> <li>External Ala</li> </ul>                                     | m () Intelligent<br>m () Intelligent<br>m () Intelligent<br>m () Intelligent<br>m () Intelligent<br>m () Intelligent<br>m () Intelligent                                         |  |
| Weeks Period1 Period2 Period3 Period4 Period5 Period6 Period7                                                       | Sun.<br>00:00-23:55<br>00:00-00:00<br>00:00-00:00<br>00:00-00:00<br>00:00-00:00<br>00:00-00:00<br>00:00-00:00                                                                                                    |                                    |                | Timing Video<br>Timing Video<br>Timing Video<br>Timing Video<br>Timing Video<br>Timing Video<br>Timing Video                                 | <ul> <li>Motion</li> <li>Motion</li> <li>Motion</li> <li>Motion</li> <li>Motion</li> <li>Motion</li> <li>Motion</li> </ul>                                                    | <ul> <li>External Ala</li> <li>External Ala</li> <li>External Ala</li> <li>External Ala</li> <li>External Ala</li> <li>External Ala</li> <li>External Ala</li> <li>External Ala</li> <li>External Ala</li> </ul>               | m   Intelligent<br>m   Intelligent<br>m   Intelligent<br>m   Intelligent<br>m   Intelligent<br>m   Intelligent<br>m   Intelligent<br>m   Intelligent                             |  |
| Weeks Period1 Period2 Period3 Period4 Period5 Period6 Period7 Period8                                               | Sun.<br>00:00-23:52<br>00:00-00:00<br>00:00-00:00<br>00:00-00:00<br>00:00-00:00<br>00:00-00:00<br>00:00-00:00<br>00:00-00:00                                                                                                    |                                    |                | Timing Video<br>Timing Video<br>Timing Video<br>Timing Video<br>Timing Video<br>Timing Video<br>Timing Video<br>Timing Video                 | <ul> <li>Motion</li> <li>Motion</li> <li>Motion</li> <li>Motion</li> <li>Motion</li> <li>Motion</li> <li>Motion</li> <li>Motion</li> <li>Motion</li> </ul>                    | <ul> <li>External Ala</li> <li>External Ala</li> <li>External Ala</li> <li>External Ala</li> <li>External Ala</li> <li>External Ala</li> <li>External Ala</li> <li>External Ala</li> <li>External Ala</li> </ul>               | m () Intelligent<br>m () Intelligent<br>m () Intelligent<br>m () Intelligent<br>m () Intelligent<br>m () Intelligent<br>m () Intelligent<br>m () Intelligent                     |  |
| Weeks<br>Period1<br>Period2<br>Period3<br>Period4<br>Period5<br>Period6<br>Period7<br>Period8                       | Sun.<br>00:00-23:55<br>00:00-00:00<br>00:00-00:00<br>00:00-00:00<br>00:00-00:00<br>00:00-00:00<br>00:00-00:00<br>00:00-00:00<br>00:00-00:00<br>Sinterial                                                                                                    |                                    |                | Timing Video<br>Timing Video<br>Timing Video<br>Timing Video<br>Timing Video<br>Timing Video<br>Timing Video                                 | <ul> <li>Motion</li> <li>Motion</li> <li>Motion</li> <li>Motion</li> <li>Motion</li> <li>Motion</li> <li>Motion</li> <li>Motion</li> </ul>                                    | <ul> <li>External Ala</li> <li>External Ala</li> <li>External Ala</li> <li>External Ala</li> <li>External Ala</li> <li>External Ala</li> <li>External Ala</li> <li>External Ala</li> </ul>                                     | m () Intelligent<br>m () Intelligent<br>m () Intelligent<br>m () Intelligent<br>m () Intelligent<br>m () Intelligent<br>m () Intelligent<br>m () Intelligent<br>m () Intelligent |  |
| Weeks<br>Period1<br>Period2<br>Period3<br>Period4<br>Period5<br>Period5<br>Period6<br>Period7<br>Period8<br>Copy To | Sun.<br>00:00-23:55<br>00:00-00:00<br>00:00-00:00<br>00:00-00<br>00:00-00<br>00:00<br>00:00-00<br>00:00<br>00:00-00<br>00:00<br>00:00 | )<br>)<br>)<br>)<br>)<br>)<br>Tue. |                | Timing Video<br>Timing Video<br>Timing Video<br>Timing Video<br>Timing Video<br>Timing Video<br>Timing Video<br>Timing Video<br>Timing Video | <ul> <li>Motion</li> <li>Motion</li> <li>Motion</li> <li>Motion</li> <li>Motion</li> <li>Motion</li> <li>Motion</li> <li>Motion</li> <li>Motion</li> <li>Sat State</li> </ul> | <ul> <li>External Ala</li> <li>External Ala</li> <li>External Ala</li> <li>External Ala</li> <li>External Ala</li> <li>External Ala</li> <li>External Ala</li> <li>External Ala</li> <li>External Ala</li> <li>Sun.</li> </ul> | m () Intelligent<br>m () Intelligent<br>m () Intelligent<br>m () Intelligent<br>m () Intelligent<br>m () Intelligent<br>m () Intelligent<br>m () Intelligent                     |  |
| Weeks<br>Period1<br>Period2<br>Period3<br>Period4<br>Period5<br>Period6<br>Period7<br>Period8<br>Copy To            | Sun.<br>00:00-23:55<br>00:00-00:00<br>00:00-00:00<br>00:00-00:00<br>00:00-00:00<br>00:00-00:00<br>00:00-00:00<br>00:00-00:00<br>00:00-00:00<br>00:00-00:00<br>V Select All<br>V Mon                                                                                                    |                                    |                | Timing Video<br>Timing Video<br>Timing Video<br>Timing Video<br>Timing Video<br>Timing Video<br>Timing Video<br>Timing Video                 | <ul> <li>Motion</li> <li>Motion</li> <li>Motion</li> <li>Motion</li> <li>Motion</li> <li>Motion</li> <li>Motion</li> <li>Motion</li> <li>Motion</li> </ul>                    | <ul> <li>External Ala</li> <li>External Ala</li> <li>External Ala</li> <li>External Ala</li> <li>External Ala</li> <li>External Ala</li> <li>External Ala</li> <li>External Ala</li> <li>External Ala</li> <li>Sun.</li> </ul> | m () Intelligent<br>m () Intelligent<br>m () Intelligent<br>m () Intelligent<br>m () Intelligent<br>m () Intelligent<br>m () Intelligent<br>m () Intelligent                     |  |